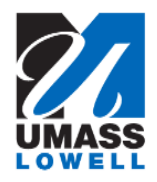

# **Personal Information Summary**

Л

#### Click on the "Personal Details" tile

| ▼ Employee Self Service |                     |                                |                     |  |  |  |  |  |  |  |
|-------------------------|---------------------|--------------------------------|---------------------|--|--|--|--|--|--|--|
| Pay                     | Report Time         | Personal Details               | Direct Deposit      |  |  |  |  |  |  |  |
| End Pay Date 08/11/2017 |                     |                                | <u> </u>            |  |  |  |  |  |  |  |
| W-2/W-2c Consent        | W-4 Tax Information | M-4 (MA State) Tax Information | View W-2/W-2c Forms |  |  |  |  |  |  |  |
|                         | FED TAXES           | MA TAXES                       |                     |  |  |  |  |  |  |  |

The **Personal Information** page opens.

The personal information page will open where you can view addresses, contact details, ethnic groups, emergency contacts and additional information.

### **Maintaining Addresses**

- 1. Click on Personal Detail tile as noted above.
- 2. The Addresses page will open
- **3.** You can modify existing rows by clicking the address. Make your changes then click the Save button.
- 4. To add a mailing address, click on the "Add mailing address" button.
- Add Mailing Address
- 5. Enter the new address information then click the Save button.

Save

## **Maintaining Personal Phone Numbers**

- 1. Click on Personal Detail tile as noted above.
- 2. Click the <u>Contact Details</u> link. The **Contact Details** page opens.
- **3.** You can modify an existing phone number by clicking on the phone number.
- 4. To delete a phone number, click on the number, click delete button at bottom of the pop up window.
- 5. Click the plus icon to add a new phone number. Then click the Save button.

### **Maintaining Email addresses**

- 1. Click on Personal Detail tile as noted above.
- 2. Click the Contact Details link. The **Contact Details** page opens. Email

3. Click the + plus button under Email

| 4. | Click the Ema | il Type list box. |
|----|---------------|-------------------|
|----|---------------|-------------------|

| *F | m | ai | ΙТ | vr |
|----|---|----|----|----|
|    |   | aı |    | YP |

| Туре |   |  |
|------|---|--|
|      | i |  |

5. Click the **Other** list item.

Other

- 6. Enter the desired information into the Email Address field.
- 7. Enter a valid value e.g. "fflintstone@gmail.com".
- 8. Click the **Save** button.
  - Save

### **Maintain Emergency Contacts**

- 1. Click on Personal Detail tile as noted above.
- 2. Click the Emergency Contacts link. The **Emergency Contacts** page opens.
- 3. Click an existing contact to edit a contact.
- 4. To delete a contact, click on the contact name, click delete button at bottom of the pop up window.
- 5. To change a contact to preferred, click on the contact name and select preferred check box.
- 6. Click the plus icon to add a new emergency contact. Then click the Save button.